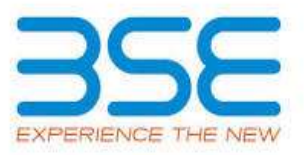

|    | XBRL Excel Utility                           |
|----|----------------------------------------------|
| 1. | Overview                                     |
| 2. | Before you begin                             |
| 3. | Index                                        |
| 4. | Steps for Filing Corporate Governance Report |
| 5. | Fill up the data in excel utility            |

1. Overview

The excel utility can be used for creating the XBRL/XML file for efiling of Corporate Governance Report

XBRL filling consists of two processes. Firstly generation of XBRL/XML file and upload of generated XBRL/XML file to BSE Listing Center Website (www.listing.bseindia.com) .

## 2. Before you begin

1. The version of Microsoft Excel in your system should be Microsoft Office Excel 2007 and above.

2. The system should have a file compression software to unzip excel utility file.

3. Make sure that you have downloaded the latest Excel Utility from BSE Website to your local system.

4. Make sure that you have downloaded the Chrome Browser to view report generated from Excel utility

5. Please enable the Macros (if disabled) as per instructions given in manual, so that all the functionalities of Excel Utility works fine. Please first go through Enable Macro - Manual attached with zip file.

|   | 3. Index                                     |                                       |  |  |  |  |  |  |  |  |
|---|----------------------------------------------|---------------------------------------|--|--|--|--|--|--|--|--|
| 1 | Details of general information about company | General Info                          |  |  |  |  |  |  |  |  |
| 2 | Composition of BOD                           | Annexure I - Composition of BOD       |  |  |  |  |  |  |  |  |
| 3 | Composition of Committee                     | Annexure I - Composition of Committee |  |  |  |  |  |  |  |  |
| 4 | Meeting of BOD                               | Annexure I - Meeting of BOD           |  |  |  |  |  |  |  |  |

| 5  | Meeting of Committees               | Annexure I - Meeting of Committees        |
|----|-------------------------------------|-------------------------------------------|
| 6  | Related Party Transaction           | Annexure I - Related Party Transaction    |
| 7  | Affirmation                         | Annexure I - Affirmation                  |
| 8  | Website                             | Annexure II - Website                     |
| 9  | Annual Affirmation                  | Annexure II - Annual Affirmation          |
| 10 | Annual Affirmation Continue         | Annexure II - Annual Affirmation Continue |
| 11 | Annexure III                        | Annexure III                              |
| 12 | Annexure III Affirmations           | Half yearly Affirmations                  |
| 13 | Additional Half yearly Disclosure   | Additional Half Yearly Disc               |
| 14 | Details of Cyber security incidence | Cyber security incidence                  |
| 15 | Signatory Details                   | Signatory Details                         |

## **5.** Steps for Filing Corporate Governance Report

I. Fill up the data: Navigate to each field of every section in the sheet to provide applicable data in correct format. (Formats will get reflected while filling data.)

- Use paste special command to paste data from other sheet.

**II. Validating Sheets:** Click on the **''Validate''** button to ensure that the sheet has been properly filled and also data has been furnished in proper format. If there are some errors on the sheet, excel utility will prompt you about the same.

**III. Validate All Sheets:** Click on the **''Home''** button. And then click on "Validate All Sheet" button to ensure that all sheets has been properly filled and validated successfully. If there are some errors on the sheet, excel utility will prompt you about the same and stop validation at the same time. After correction, once again follow the same procedure to validate all sheets.

Excel Utility will not allow you to generate XBRL/XML until you rectify all errors.

**IV. Generate XML :** Excel Utility will not allow you to generate XBRL/XML unless successful validation of all sheet is completed. Now click on 'Generate XML'' to generate XBRL/XML file.

- Save the XBRL/XML file in your desired folder in local system.

- **V. Generate Report :** Excel Utility will allow you to generate Report. Now click on 'Generate Report' to generate html report.
  - Save the HTML Report file in your desired folder in local system.
  - To view HTML Report open "Chrome Web Browser" .
  - To print report in PDF Format, Click on print button and save as PDF.

VI. Upload XML file to BSE Listing Center: For uploading the XBRL/XML file generated through Utility, login to BSE Listing Center and upload generated xml file. On Upload screen provide the required information and browse to select XML file and submit the XML.

# 6. Fill up the data in excel utility

1. Cells with red fonts indicate mandatory fields.

2. If mandatory field is left empty, then Utility will not allow you to proceed further for generating XML.

3. You are not allowed to enter data in the Grey Cells.

4. If fields are not applicable to your company then leave it blank. Do not insert Zero unless it is a mandatory field.

5. Data provided must be in correct format, otherwise Utility will not allow you to proceed further for generating XML.

6. Select data from "Dropdown list" wherever applicable.

7. Adding Notes: Click on "Add Notes" button to add notes

| Home Validate                                                     |                                |                    |  |  |  |  |  |  |  |
|-------------------------------------------------------------------|--------------------------------|--------------------|--|--|--|--|--|--|--|
| General information about company                                 |                                |                    |  |  |  |  |  |  |  |
| Scrip code                                                        | 531810                         |                    |  |  |  |  |  |  |  |
| NSE Symbol                                                        |                                |                    |  |  |  |  |  |  |  |
| MSEI Symbol                                                       |                                |                    |  |  |  |  |  |  |  |
| ISIN                                                              | INE161E01014                   |                    |  |  |  |  |  |  |  |
| Name of the entity                                                | METAL COATINGS (INDIA) LIMITED |                    |  |  |  |  |  |  |  |
| Date of start of financial year                                   | 01-04-2023                     |                    |  |  |  |  |  |  |  |
| Date of end of financial year                                     | cial year 31-03-2024           |                    |  |  |  |  |  |  |  |
| Reporting Quarter                                                 | Quarterly                      |                    |  |  |  |  |  |  |  |
| Date of Report                                                    | 31-12-2023                     | Enter the ended da |  |  |  |  |  |  |  |
| Risk management committee                                         | Not Applicable                 |                    |  |  |  |  |  |  |  |
| Market Capitalisation as per immediate previous Financial<br>Year | Any other                      |                    |  |  |  |  |  |  |  |

Prev

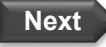

#### Home Validate

|        | American                                            |                                                                                                    |           |                                         |                                    |                         |               |                                          |                                |                                      |                               |                              |                                                                                        |                                    |                             |                            |                      |                                      |                                                                                                    |                                                                                                    |                                                                                                    |                                                                                                    |                                |                                |
|--------|-----------------------------------------------------|----------------------------------------------------------------------------------------------------|-----------|-----------------------------------------|------------------------------------|-------------------------|---------------|------------------------------------------|--------------------------------|--------------------------------------|-------------------------------|------------------------------|----------------------------------------------------------------------------------------|------------------------------------|-----------------------------|----------------------------|----------------------|--------------------------------------|----------------------------------------------------------------------------------------------------|----------------------------------------------------------------------------------------------------|----------------------------------------------------------------------------------------------------|----------------------------------------------------------------------------------------------------|--------------------------------|--------------------------------|
|        |                                                     |                                                                                                    |           |                                         |                                    |                         |               |                                          |                                | Annexu                               | re I to be submitted by liste | ed entity on quarterly basis |                                                                                        |                                    |                             |                            |                      |                                      |                                                                                                    |                                                                                                    |                                                                                                    |                                                                                                    |                                |                                |
|        |                                                     | L Composition of Board of Directors                                                                                                    |           |                                         |                                    |                         |               |                                          |                                |                                      |                               |                              |                                                                                        |                                    |                             |                            |                      |                                      |                                                                                                    |                                                                                                    |                                                                                                    |                                                                                                    |                                |                                |
|        |                                                     | Distance of class or a suppletie of based of directon registrations of the distance of the distance of the dis |           |                                         |                                    |                         |               |                                          |                                |                                      |                               |                              |                                                                                        |                                    |                             |                            |                      |                                      |                                                                                                    |                                                                                                    |                                                                                                    |                                                                                                    |                                |                                |
|        | Whether the lated entry has a lapter Calipronia Yim |                                                                                                    |           |                                         |                                    |                         |               |                                          |                                |                                      |                               |                              |                                                                                        |                                    |                             |                            |                      |                                      |                                                                                                    |                                                                                                    |                                                                                                    |                                                                                                    |                                |                                |
|        |                                                     |                                                                                                    | Whether   | Dhairperson is related to MD or CEO     | No                                 |                         |               |                                          | Disqualification of            | Directors under section 164 of the l | Companies Act, 2013           |                              |                                                                                        |                                    |                             |                            |                      |                                      |                                                                                                    |                                                                                                    |                                                                                                    |                                                                                                    |                                |                                |
| Ser (1 | Title<br>Mr / Name of the Director<br>Ma)           | PAN                                                                                                    | DIN       | Category 1 of directors                 | Category 2 of directors            | Category 2 of directors | Date of Birth | Whether the director is<br>disqualified? | Start Date of disqualification | End Date of disqualification         | Details of disqualification   | Current status               | Whether special resolution<br>passed?<br>[Refer Reg. 17(1A) of Listing<br>Regulations] | Date of passing special resolution | Initial Date of appointment | Date of Re-<br>appointment | Date of<br>cessation | Tenure of<br>director (in<br>months) | No of Directorship in<br>Ested entities<br>including this listed<br>entity (Refer<br>Regulation 17A of<br>Listing Regulations) | No of independent<br>Directomhip in listed<br>entities including<br>this listed entity<br>(with reference to<br>proviso to regulation<br>17A(1) & 17A(2)] | Number of memberships in<br>Audit/ Staksholder<br>Committee(s) including this<br>Isted exitity (Refer<br>Regulation 26(1) of Listing<br>Regulations) | No of post of Chalippenon in<br>Audit/Stakeholder<br>Committee held in listed<br>entities including this listed<br>entity (Refer Regulation<br>26(1) of Listing Regulations) | Notes for not providing<br>PAN | Notes for not providing<br>DEN |
| Ad     | d Delete                                            |                                                                                                    |           |                                         |                                    |                         |               |                                          |                                |                                      |                               |                              |                                                                                        |                                    |                             |                            |                      |                                      |                                                                                                    |                                                                                                    |                                                                                                    |                                                                                                    |                                |                                |
| 1 M    | RAMESH CHANDER KHANDELWAL                           | AAJPK7272A                                                                                                    | 00124085  | Executive Director                      | Chairperson related to<br>Promoter |                         | 31-12-1950    | No                                       |                                |                                      |                               | Active                       | NA                                                                                     |                                    | 12-12-1994                  | 01-10-2021                 |                      |                                      |                                                                                                    |                                                                                                    |                                                                                                    |                                                                                                    |                                |                                |
| 2 Mr   | PRAMOD KHANDELWAL                                   | AAAP1123-01                                                                                                    | 00124382  | Executive Director                      | Not Applicable                     | MD                      | 28-06-1966    | No                                       |                                |                                      |                               | Active                       | NA                                                                                     |                                    | 15-05-1995                  | 01-10-2021                 |                      |                                      | ,                                                                                                    |                                                                                                    |                                                                                                    |                                                                                                    |                                |                                |
| 3 100  | SATISH KUMAR GUPTA                                  | ABJPG8571C                                                                                                    | 03558083  | Non-Executive - Independent<br>Director | Not Applicable                     |                         | 05-07-1957    | No                                       |                                |                                      |                               | Active                       | NA                                                                                     |                                    | 24-06-2011                  | 01-04-2019                 |                      | 150.00                               |                                                                                                    |                                                                                                    |                                                                                                    | 1                                                                                                    |                                |                                |
|        |                                                     |                                                                                                    |           | Non-Executive - Independent             |                                    |                         |               |                                          |                                |                                      |                               |                              |                                                                                        |                                    |                             |                            |                      |                                      |                                                                                                    |                                                                                                    |                                                                                                    |                                                                                                    |                                |                                |
| - Mr   | IS KUPALI AGGARWAL                                  | AND PA98220                                                                                                    | ca.xe5470 | Non-Executive - Independent             | NOT ACCICEDIE                      |                         | 17-04-1989    | No                                       |                                |                                      |                               | Active                       | NA.                                                                                    | -                                  | 49-06-7073                  | 30-06-2023                 |                      | 32.00                                |                                                                                                    | 1                                                                                                    | 2                                                                                                    | 1                                                                                                    |                                | -                              |
| S Mr   | SACHIN KHURANA                                      | CREPSSZEIA                                                                                                    | 06435657  | Director                                | Not Applicable                     |                         | 18-07-1990    | No                                       |                                |                                      |                               | Active                       | NA                                                                                     |                                    | 19-05-2022                  |                            |                      | 20.00                                | 1                                                                                                    | 1                                                                                                    | 1                                                                                                    | 0                                                                                                    |                                | L                              |
| Prev   | 1                                                   |                                                                                                    |           |                                         |                                    |                         |               |                                          |                                |                                      |                               |                              |                                                                                        |                                    |                             |                            |                      |                                      |                                                                                                    |                                                                                                    |                                                                                                    |                                                                                                    |                                | Next                           |

Home Validate

| Annexure 1                                                   |  |
|--------------------------------------------------------------|--|
| II. Composition of Committees                                |  |
| Disclosure of notes on composition of committees explanatory |  |

For this quarter kindly note the following points: 1. Date of Appointment and Date of Cessation (if applicable) must be mandatorily filled for every Committee. 2. Date of Appointment can be any day upto September 30, 2022.

3. Date of Cessation must be for the current quarter only, i.e. July 1,2022 to September 30,2022

Note: Please enter DIN. After entering DIN, Name of Committee members and Category 1 of Directors shall be prefilled automatically

| Au | udit Committee Details |                           |                                      |                         |                     |                   |         |  |  |  |
|----|------------------------|---------------------------|--------------------------------------|-------------------------|---------------------|-------------------|---------|--|--|--|
|    |                        |                           | Whether th                           | Yes                     |                     |                   |         |  |  |  |
| Sr | DIN Number             | Name of Committee members | Category 1 of directors              | Category 2 of directors | Date of Appointment | Date of Cessation | Remarks |  |  |  |
| 1  | 03558083               | SATISH KUMAR GUPTA        | Non-Executive - Independent Director | Chairperson             | 24-06-2011          |                   |         |  |  |  |
| 2  | 08740470               | RUPALI AGGARWAL           | Non-Executive - Independent Director | Member                  | 12-07-2021          |                   |         |  |  |  |
| 3  | 06435657               | SACHIN KHURANA            | Non-Executive - Independent Director | Member                  | 19-05-2022          |                   |         |  |  |  |
| 4  |                        |                           |                                      |                         |                     |                   |         |  |  |  |
| 5  |                        |                           |                                      |                         |                     |                   |         |  |  |  |
| 6  |                        |                           |                                      |                         |                     |                   |         |  |  |  |
| 7  |                        |                           |                                      |                         |                     |                   |         |  |  |  |
| 8  |                        |                           |                                      |                         |                     |                   |         |  |  |  |
| 9  |                        |                           |                                      |                         |                     |                   |         |  |  |  |
| 10 |                        |                           |                                      |                         |                     |                   |         |  |  |  |

Add Notes

### Note: Please enter DIN. After entering DIN, Name of Committee members and Category 1 of Directors shall be prefilled automatically

| No | omination and remuneration committee |                           |                                      |                         |                     |                   |         |  |  |  |
|----|--------------------------------------|---------------------------|--------------------------------------|-------------------------|---------------------|-------------------|---------|--|--|--|
|    |                                      |                           | Whether the Nomination and remun     | Yes                     |                     |                   |         |  |  |  |
| Sr | DIN Number                           | Name of Committee members | Category 1 of directors              | Category 2 of directors | Date of Appointment | Date of Cessation | Remarks |  |  |  |
| 1  | 03558083                             | SATISH KUMAR GUPTA        | Non-Executive - Independent Director | Chairperson             | 24-06-2011          |                   |         |  |  |  |
| 2  | 08740470                             | RUPALI AGGARWAL           | Non-Executive - Independent Director | Member                  | 12-07-2021          |                   |         |  |  |  |
| 3  | 06435657                             | SACHIN KHURANA            | Non-Executive - Independent Director | Member                  | 19-05-2022          |                   |         |  |  |  |
| 4  |                                      |                           |                                      |                         |                     |                   |         |  |  |  |
| 5  |                                      |                           |                                      |                         |                     |                   |         |  |  |  |
| 6  |                                      |                           |                                      |                         |                     |                   |         |  |  |  |
| 7  |                                      |                           |                                      |                         |                     |                   |         |  |  |  |
| 8  |                                      |                           |                                      |                         |                     |                   |         |  |  |  |
| 9  |                                      |                           |                                      |                         |                     |                   |         |  |  |  |
| 10 |                                      |                           |                                      |                         |                     |                   |         |  |  |  |

Note: Please enter DIN. After entering DIN, Name of Committee members and Category 1 of Directors shall be prefilled automatically

| Sta | akeholders Relationship Committee |                           |                                      |                                            |                     |                   |         |  |  |  |  |
|-----|-----------------------------------|---------------------------|--------------------------------------|--------------------------------------------|---------------------|-------------------|---------|--|--|--|--|
|     |                                   |                           | Whether the Stakeholders Relati      | onship Committee has a Regular Chairperson | Yes                 |                   |         |  |  |  |  |
| Sr  | DIN Number                        | Name of Committee members | Category 1 of directors              | Category 2 of directors                    | Date of Appointment | Date of Cessation | Remarks |  |  |  |  |
| 1   | 08740470                          | RUPALI AGGARWAL           | Non-Executive - Independent Director | Chairperson                                | 19-05-2022          |                   |         |  |  |  |  |

| 2  | 00124085 | RAMESH CHANDER KHANDELWAL | Executive Director | Member | 30-05-2014 |  |
|----|----------|---------------------------|--------------------|--------|------------|--|
| 3  | 00124082 | PRAMOD KHANDELWAL         | Executive Director | Member | 30-05-2014 |  |
| 4  |          |                           |                    |        |            |  |
| 5  |          |                           |                    |        |            |  |
| 6  |          |                           |                    |        |            |  |
| 7  |          |                           |                    |        |            |  |
| 8  |          |                           |                    |        |            |  |
| 9  |          |                           |                    |        |            |  |
| 10 |          |                           |                    |        |            |  |

| Risk | sk Management Committee |                           |                         |                         |                     |                   |         |  |  |
|------|-------------------------|---------------------------|-------------------------|-------------------------|---------------------|-------------------|---------|--|--|
|      |                         |                           | Whether the Risk Manag  |                         |                     |                   |         |  |  |
| Sr   | DIN Number              | Name of Committee members | Category 1 of directors | Category 2 of directors | Date of Appointment | Date of Cessation | Remarks |  |  |
| 1    |                         |                           |                         |                         |                     |                   |         |  |  |
| 2    |                         |                           |                         |                         |                     |                   |         |  |  |
| 3    |                         |                           |                         |                         |                     |                   |         |  |  |
| 4    |                         |                           |                         |                         |                     |                   |         |  |  |
| 5    |                         |                           |                         |                         |                     |                   |         |  |  |
| 6    |                         |                           |                         |                         |                     |                   |         |  |  |
| 7    |                         |                           |                         |                         |                     |                   |         |  |  |
| 8    |                         |                           |                         |                         |                     |                   |         |  |  |
| 9    |                         |                           |                         |                         |                     |                   |         |  |  |
| 10   |                         |                           |                         |                         |                     |                   |         |  |  |

### Note: Please enter DIN. After entering DIN, Name of Committee members and Category 1 of Directors shall be prefilled automatically

| Corp | rporate Social Responsibility Committee |                           |                                     |                         |                     |                   |         |  |  |  |
|------|-----------------------------------------|---------------------------|-------------------------------------|-------------------------|---------------------|-------------------|---------|--|--|--|
|      |                                         |                           | Whether the Corporate Social Respon |                         |                     |                   |         |  |  |  |
| Sr   | DIN Number                              | Name of Committee members | Category 1 of directors             | Category 2 of directors | Date of Appointment | Date of Cessation | Remarks |  |  |  |
| 1    |                                         |                           |                                     |                         |                     |                   |         |  |  |  |
| 2    |                                         |                           |                                     |                         |                     |                   |         |  |  |  |
| 3    |                                         |                           |                                     |                         |                     |                   |         |  |  |  |
| 4    |                                         |                           |                                     |                         |                     |                   |         |  |  |  |
| 5    |                                         |                           |                                     |                         |                     |                   |         |  |  |  |
| 6    |                                         |                           |                                     |                         |                     |                   |         |  |  |  |
| 7    |                                         |                           |                                     |                         |                     |                   |         |  |  |  |
| 8    |                                         |                           |                                     |                         |                     |                   |         |  |  |  |
| 9    |                                         |                           |                                     |                         |                     |                   |         |  |  |  |
| 10   |                                         |                           |                                     |                         |                     |                   |         |  |  |  |

| Other Committee |            |                           |                         |                         |                         |         |
|-----------------|------------|---------------------------|-------------------------|-------------------------|-------------------------|---------|
| Sr              | DIN Number | Name of Committee members | Name of other committee | Category 1 of directors | Category 2 of directors | Remarks |
| 1               |            |                           |                         |                         |                         |         |
| 2               |            |                           |                         |                         |                         |         |
| 3               |            |                           |                         |                         |                         |         |
| 4               |            |                           |                         |                         |                         |         |
| 5               |            |                           |                         |                         |                         |         |
| 6               |            |                           |                         |                         |                         |         |
| 7               |            |                           |                         |                         |                         |         |
| 8               |            |                           |                         |                         |                         |         |
| 9               |            |                           |                         |                         |                         |         |
| 10              |            |                           |                         |                         |                         |         |

Prev

Next